# Az Ügyfélkapu+ bekapcsolása

Az alábbi képernyőképek segítségével lépésről lépésre mutatjuk meg, hogyan állíthatja be az Ügyfélkapu+ hozzáférést.

## 1 — Hitelesítő applikáció letöltése!

Nyissa meg a mobilkészülékén a Google Play Store-t, vagy az App Store-t és töltsön le egy hitelesítő alkalmazást, ha még nem használt korábban ilyet. Ingyenes programokról van szó, mint például a <u>NISZ Hitelesítő</u> alkalmazás, a <u>Google Authenticator</u>, a <u>Microsoft Authenticator</u>, vagy a Twilio Authy.

2 — Nyissa meg az Ügyfélkapu kezdőoldalát! — <u>https://ugyfelkapu.gov.hu</u> és kattintson a **BEJELENTKEZÉS** gombra.

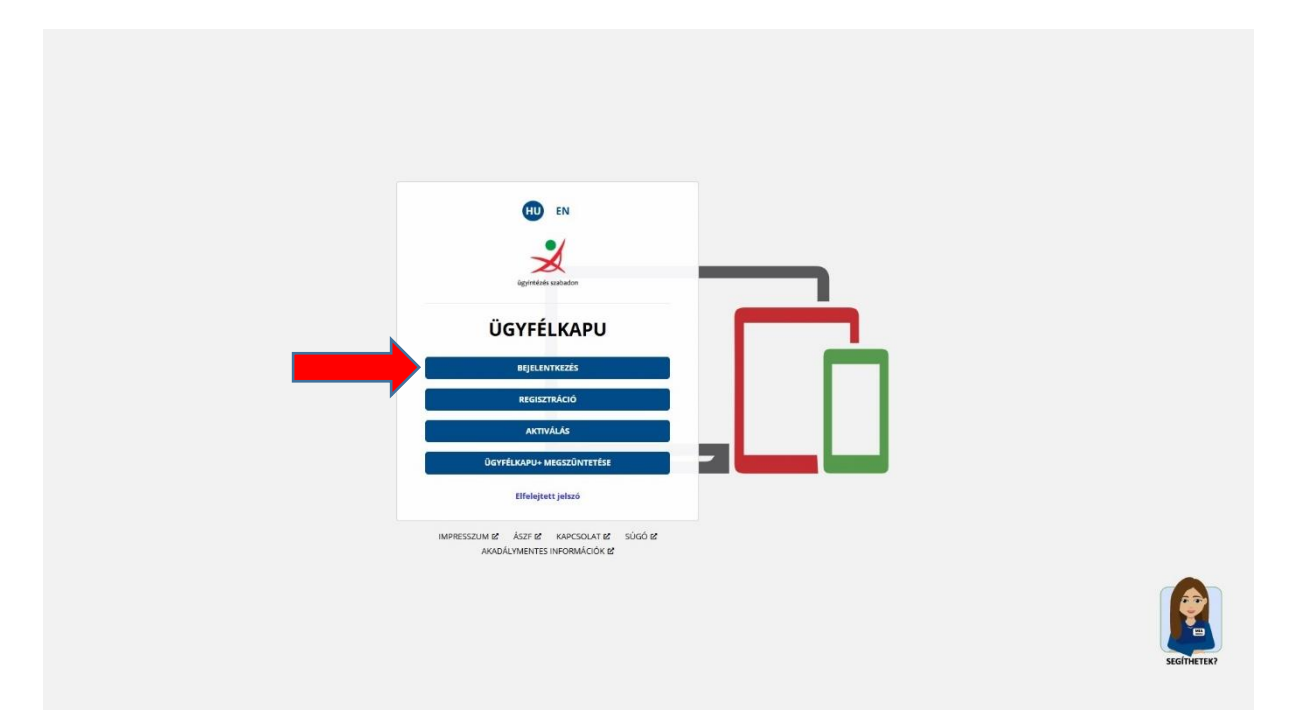

# 3 — Kattintson az Ügyfélkapu gombra!

| 0    | 🕺 Azonosítások             | × +           |                             |                             |                                                                                                    |                      |                          |                          |                           | ~ | -       | ٥        | ×       |
|------|----------------------------|---------------|-----------------------------|-----------------------------|----------------------------------------------------------------------------------------------------|----------------------|--------------------------|--------------------------|---------------------------|---|---------|----------|---------|
| 4    | → C                        | O A ≈®        | https://ugvfelkapu.gov.hu/a | zonositasok                 |                                                                                                    |                      |                          |                          |                           |   |         | 1 51     | =       |
| Jogt | ár® 🏮 BM - Hirdetmények, k | Ge-Cegjegyzek | 📋 Újpest Önkormányzata [    | 0utlook 🗸 helyesiras.mta.hu | 🔹 iCloud                                                                                                    | 🕀 Budapest Zajtérkép | ① Új víz- és/vagy szenny | Épító Élet – A sikeres é | 🛞 Kamarai Vällalkozói Inf |   | » DN    | lás köny | vjelzók |
|      |                            |               | _                           |                             | EN<br>EN<br>EN<br>ESERTEGE SERDED<br>ESERTEGE SERDED<br>ESERTEGE SERDED<br>EN<br>EN<br>EN<br>EN<br>EN<br>EN<br>EN<br>EN<br>EN<br>EN |                      |                          |                          |                           |   |         |          |         |
|      |                            |               |                             | IMPRESSZ                    | MI MÉ ÁSZE ME KAPCSOLAT ME<br>AKADÁLYMENTES INFORMÁCIÓK ME                                                                          | süső ළ               |                          |                          |                           |   | SEGÍTHE | ETEK?    |         |

# 4 — Adja meg a felhasználónevét és jelszavát!

Töltse ki felhasználónév és jelszó mezőket majd kattintson a BEJELENTKEZÉS gombra.

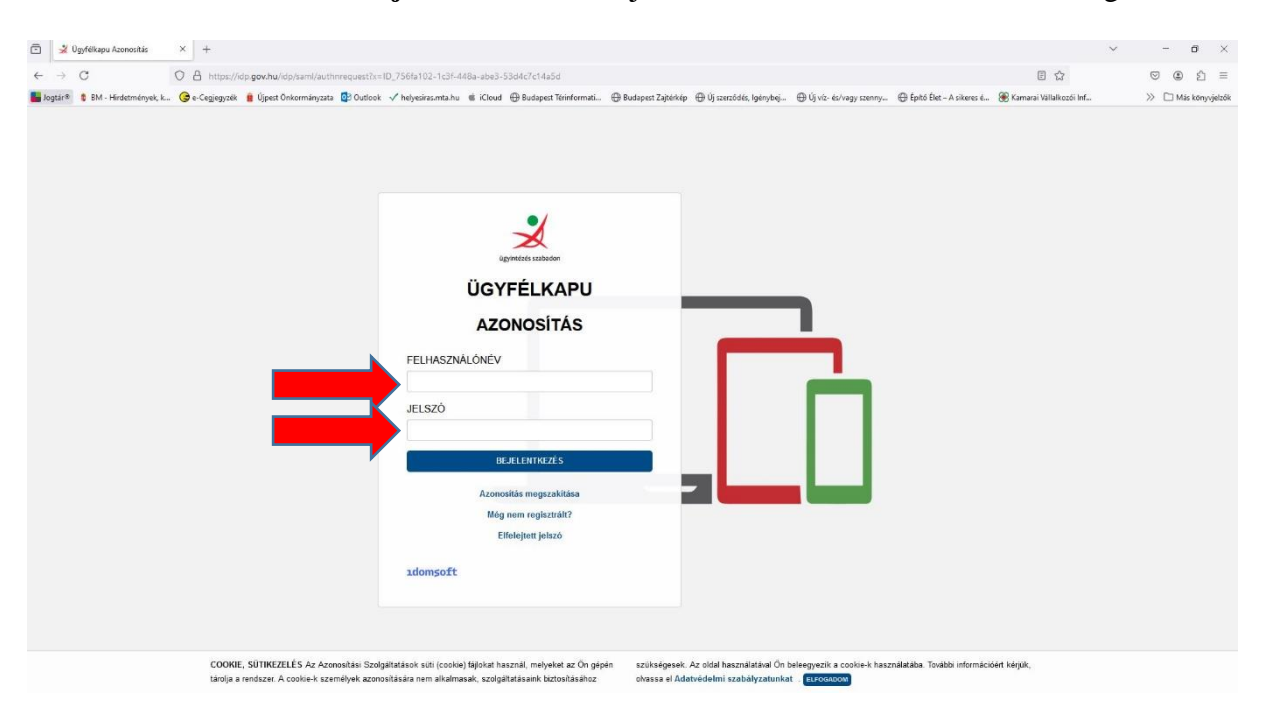

#### 5 — Kattintson az Ügyfélkapu+ igénylése gombra!

Az oldalon meg fog jelenni az ÜGYFÉLKAPU+ IGÉNYLÉSE gomb, erre kattintson!

| 🗇 🏒 Ügyfélkapu              | × +                                         |                                                                                                    |                                                    | ~ | -       | σ         |
|-----------------------------|---------------------------------------------|----------------------------------------------------------------------------------------------------|----------------------------------------------------|---|---------|-----------|
| ← → C                       | ) A ≈ ⊗ https://ugyfelkapu.gov.hu           |                                                                                                    | ☆                                                  |   |         | 00        |
| kopis * Dit- Hedetweryek, k | 🚱 e Cegegyark 👔 Upret Ovkornskynas 📳 Outook | Independentable @ Independent Fondermatile @ Dudgend Zopendent Engendent for the provided and the provided and the provide | Episto Der – A sikers 6. Weitenseit Weitekerst inf |   | » = N   | da konyoj |
|                             |                                             | REGISZTRÁCIÓS ADATOK<br>JELSZÓVÁLTOZTATÁS<br>ÜGYPĚLKAPU TÖRLÉSE                                                                                                    |                                                    |   | SEGITHE | TTEK?     |

#### 6 — Nyissa meg a korábban letöltött hitelesítő mobilapplikációt!

Nyissa meg a mobilkészülékén a telepített hitelesítő applikációt és kattintson a **TOVÁBB AZ** ÜGYFÉLKAPU+ IGÉNYLÉSHEZ gombra!

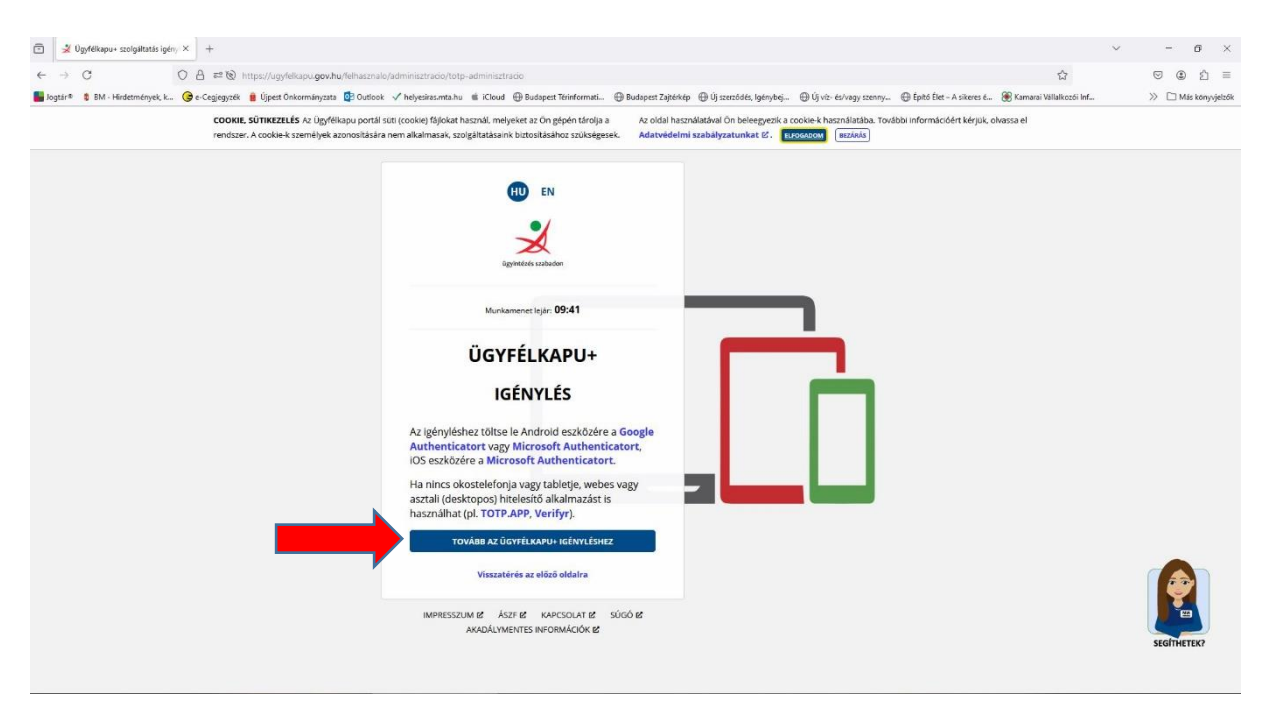

#### 7 — Olvassa be a QR kódot a mobilkészülékével!

Az oldalon egy QR kódot fog találni. Ezt kell beolvasnia a korábban telepített hitelesítő applikációval.

| 🗊 🎽 beállítás másik eszközre 🛛 🕂                                                                   |                                                                                                    | ~ - o ×                                                                |
|----------------------------------------------------------------------------------------------------|----------------------------------------------------------------------------------------------------|------------------------------------------------------------------------|
| ← → C O A ≈ @ https://ugyfelkapu.gov.hu/felhasznalo/adminisztrado/t                                | otp/eszkozparositas                                                                                             | 60% 🖒 🗵 🗇 🕄                                                            |
| 📕 Jogtár 🖲 🏮 BM - Hirdetmények, k 🥝 e-Cegjegyzék 🔋 Újpest Önkormányzata 📴 Outlook 🗸 helyesiras.mtz | uhu ቘ iCloud 🕀 Budapest Térinformati 🕀 Budapest Zajtérkép 🕀 Új szerződés, Igénybej 🕀 Új víz- és/vagy szenny 🕀 É | Építő Élet – A sikeres é 🛞 Kamarai Vállalkozói Inf 📎 🗀 Más könyvjelzők |
|                                                                                                    |                                                                                                    |                                                                        |

# 8 — Olvassa be a kódot a hitelesítő applikációval

- Új fiók hozzáadásával kell kezdeni, amihez általában a "+" jelet kell keresnie az applikációban
- Általában ki kell választania a QR kód beolvasást vagy egyes alkalmazásokban egyből irányítsa készüléke kameráját a QR kódra
- A QR kód beolvasása után egy 6 számjegyű azonosító fog megjelenni a készüléke képernyőjén, ami 30 másodpercenként megváltozik, így figyelemmel kell lennie, hogy mindig az aktuális számsort használja

# 9 — Érvényesítse a titkos kulcsát!

Adja meg újra az Ügyfélkapus jelszavát (amivel a folyamat elején bejelentkezett) és a mobilkészülékén éppen látható 6 számjegyű kódot. Ez után kattintson a **TOVÁBB** gombra.

Utolsó lépésként **NAGYON FONTOS**, hogy jegyezze fel a **törlőkódot**, majd jelölje be az oldal alján látható **A FENTI TÖRLŐKÓD MENTÉSÉRŐL GONDOSKODTAM** jelölőnégyzetet és kattintson a **BEFEJEZÉS** gombra.

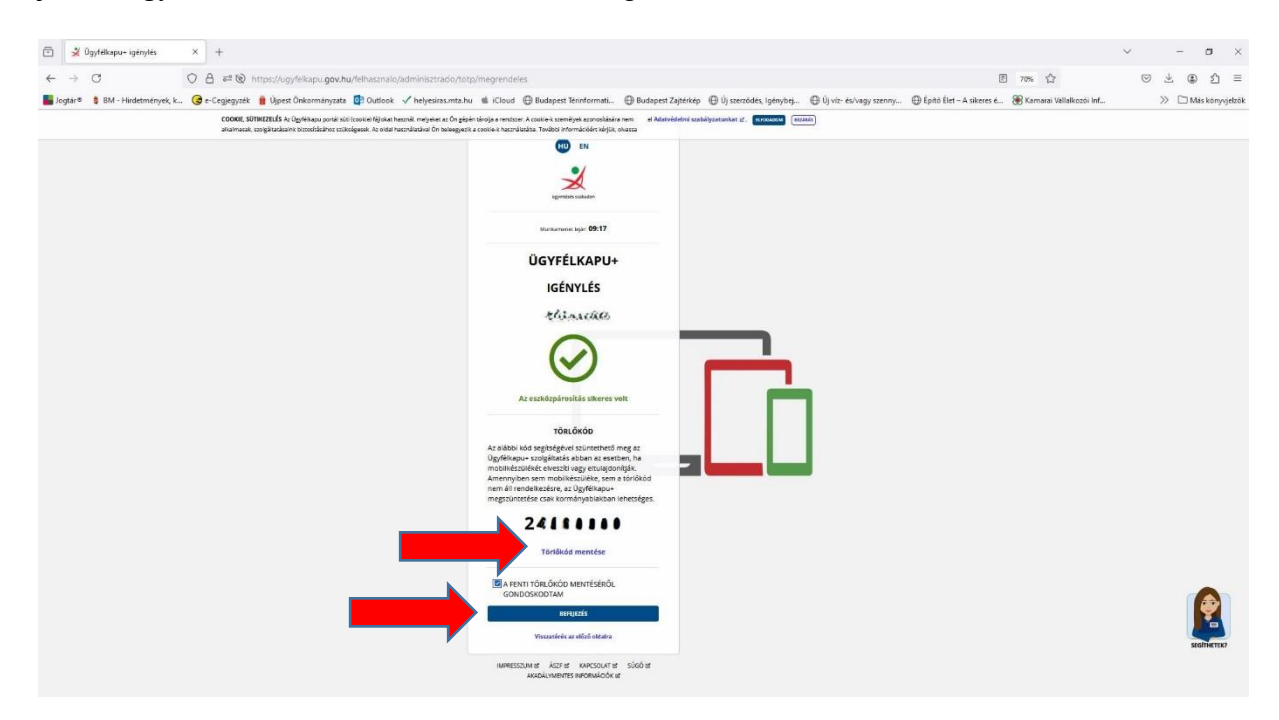

Kisvártatva a következő képernyő jelenik meg, ami arról tájékoztat, hogy sikeresen beállította az Ügyfélkapu Pluszt). Mostantól az Ügyfélkapura vagy a tárhelybe vagy más központi azonosítást biztosító felületre az Ügyfélkapu Plusz belépési módot kell választania, majd a bejelentkezésnél a felhasználónév és a jelszó megadását követően a hitelesítő applikációban megtalálható éppen aktuális (30 másodpercenként új 6 jegyű) kód begépelésével lehetséges a belépés.

# Mobilkészüléket cserélt — hogyan állíthatja be újra a hitelesítő applikációt?

Ha bármely oknál fogva új mobilkészülékre kívánja aktiválni a hitelesítő alkalmazást az Ügyfélkapu+ belépéshez, akkor azt is könnyedén el tudja végezni a törlőkód birtokában.

Nyissa meg az Ügyfélkapu kezdőoldalát: <u>https://ugyfelkapu.gov.hu</u> és kattintson a **BEJELENTKEZÉS** gombra!

A bejelentkezést követően az Ügyfélkapu+ BEÁLLÍTÁSOK menü kiválasztásával, majd a következő oldalon a **"BEÁLLÍTÁS MÁS ESZKÖZRE"** gombra kattintva végezhető el a korábbi hozzáférés inaktiválása és az új eszközre telepített hitelesítő programba az új hozzáférés beállítása!

A készülékcsere véglegesítéséhez a felületen **be kell majd írnia Ügyfélkapus jelszavát és a készülékén generált 6 számjegyű kódot is.** Erről ne feledkezzen meg, mert csak ekkor lesz érvényes a készülékcsere! A folyamat lezárásával a korábbi eszközön nem lesz használható a megjelenő 6 jegyű szám, ezért az törölhető is.